กอาการเจ้าหน้าที่ กรมปศุสัตว์

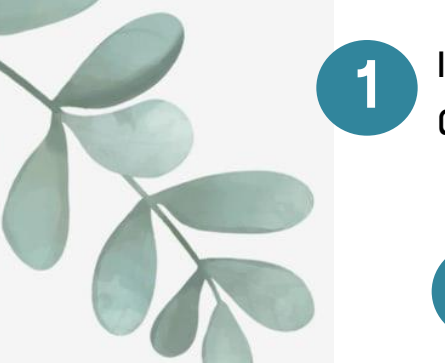

เข้าหน้าเว็บไซต์กอวการเจ้าหน้าที่ ตามลิวค์ http://person.dld.go.th/2557/index.php

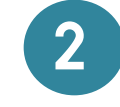

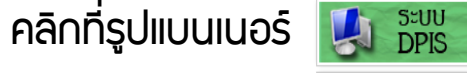

3

(ด้านล่าวขอวเว็บไซต์)

nns เข้าใช้มาน S:UU DPIS เพื่อ ดูข้อมูล ส่วน บุคคล

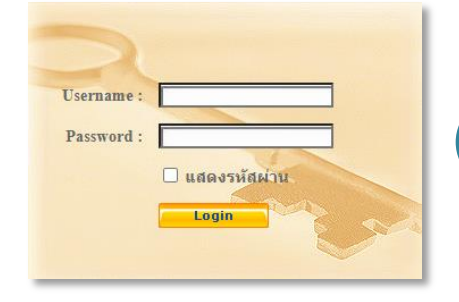

ให้ป้อนรหัสผู้ใช้ (User Name) ด้วยเลขบัตรประจำตัวประชาชน 13 หลัก และรหัสผ่าน (Password) ด้วย วันเดือนปีเกิด เช่น เกิดวันที่ 1 กันยายน พ.ศ.2525 ໃห້ພົມພ໌ 01092525

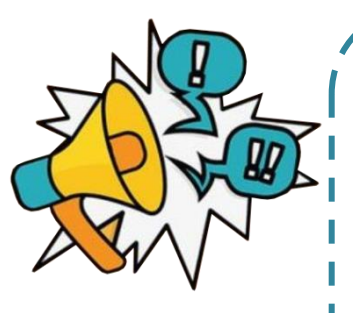

้<u>หมายเหตุ</u> ใน∩รณีพบว่า Login error<mark>!</mark>! หรือเข้าใช้ไม่ได้ ่ สามารกติดต่อ admin เพื่อทำการแก้ไขหรือตรวจสอบ ้พาสเวิร์ดให้ โดยติดต่อตามที่อยู่และเบอร์โทรศัพท์ ดัวนี้

> กลุ่มทะเบียนประวัติและบำเหน็จความชอบ ์ Ins.0–2653–4444 ต่อ 2141–2143 E-mail: person3@dld.go.th ้ห้อง 508 ชั้น 5 ตึกวิจิตรพาหนการ